## INTRODUKTION

Cellip har tagit fram en CRM integrations klient som man installerar på sin dator.

När man tar emot ett samtal vilket man kan göra i valfri enhet t.ex. Mobiltelefonen, Skype klienten, Teams klienten, DECT telefon etc. så kommer CRM integrationen att göra ett API anrop med det inkommande numret mot WebCRM. Utifrån svaret från API:et kommer kundbilden visas i WebCRM.

Ni kommer alltså för varje inkommande samtal direkt kunna se kunden i WebCRM.

| web CRM | ☆ Startsida 兴 Verktyg                         |                                       |                                 |                                              |                                             | 💮 Systemkonfiguration | : ■ |
|---------|-----------------------------------------------|---------------------------------------|---------------------------------|----------------------------------------------|---------------------------------------------|-----------------------|-----|
|         | Startsida A                                   | Aktiviteter Företag Affärsmöjligheter | Leveranser Kalender             | 1                                            | 🤰 Min användarpanel 🛛 🐵 <                   |                       |     |
|         | Startsida > Företag > Huvudvy > Kontaktperson |                                       | c                               | 3 0 3 0 8                                    | cellip                                      |                       |     |
|         | L KONTAKTPER                                  | SON Visa                              |                                 |                                              | Kom igång med webCRMs Youtube videos!       |                       |     |
|         | Cellip AB T:020121314 D:0855801065            | M:0737272415                          | <b>0</b> 3 🗰 🐲                  | 0 💩 🌡 🍐 💧                                    | Historik ^                                  |                       |     |
|         | Clandsgatan 42, 11003 Stockholm, 346          | .ye                                   |                                 |                                              | Hans Bragman<br>Cellip AB   Stockholm       |                       |     |
|         | Förnamn fredrik                               |                                       | Intressen                       |                                              | Cellip AB<br>Stockholm   11663              |                       |     |
|         | Efternamn andersson                           |                                       | Yrkesroll                       |                                              | Moritz Kiewitt<br>Cellip AB   Stockholm     |                       |     |
|         | Status Aktiv                                  |                                       |                                 |                                              | Cellip AB   Stockholm                       |                       |     |
|         | E-post                                        | Info<br>Huvi                          | Padress J dkontakt I tetsbrev 1 | julkort<br>Prislisteansvarig<br>Nyhetsbrev 2 | Favoriter                                   |                       |     |
|         | Spärrad för m                                 | assutskick                            |                                 |                                              | 📩 Pipeline 🗸 🗸                              |                       |     |
|         |                                               | Do                                    | kument                          |                                              | Prestationsmätare     Pipeline     Pipeline |                       |     |

Detta kommer göra er mer effektiva och kunna ge era kunder en bättre service.

| KOM IGÅNG | IGÅNG | I IGÅNG | M IGÅNG |
|-----------|-------|---------|---------|
|           | • •   |         |         |

För att komma igång.

Logga in på ert WebCRM konto gå till Systemkonfiguration->API

Lägg till ett App token och välj Endast läsa i alla fält, spara ner det token som skapas för att lägga in det i Cellip365 klienten.

| web 🚺 R M 🛛 🕯 | 🕅 Startsida 💥 Verktyg                                                                                        |                                                                                                    |                                 |       | Systemkonfiguration | ⊚ ≡ |
|---------------|----------------------------------------------------------------------------------------------------|----------------------------------------------------------------------------------------------------|---------------------------------|-------|---------------------|-----|
|               | Användare D.                                                                                                 | ataimport Licens Ruligardinslistor Anpassade                                                                     | fält Integration Huvudinställni | ngar  |                     |     |
|               |                                                                                                    | DN API                                                                                                    |                                 |       |                     |     |
|               | Epont/Synk Outlook/Exchange/Google Bisnode Gold ERP-integration SMS API TomTom Landningssidor Leadleeder Web |                                                                                                    |                                 |       |                     |     |
|               |                                                                                                    | REST                                                                                                    | SOAP                            |       |                     |     |
|               | On-line detailed specifications for n                                                                        | nethods                                                                                                    |                                 |       |                     |     |
|               | App namn                                                                                                    | App token                                                                                                    |                                 | Visad |                     |     |
|               | Cellip365                                                                                                    | and a second second second second second second second second second second second second second second second s | 00                              |       |                     |     |
|               | 0                                                                                                    |                                                                                                    |                                 |       |                     |     |
|               |                                                                                                    |                                                                                                    |                                 |       |                     |     |
|               |                                                                                                    |                                                                                                    |                                 |       |                     |     |
|               |                                                                                                    |                                                                                                    |                                 |       |                     |     |
|               |                                                                                                    |                                                                                                    |                                 |       |                     |     |
|               |                                                                                                    |                                                                                                    |                                 |       |                     |     |
|               |                                                                                                    |                                                                                                    |                                 |       |                     |     |
|               |                                                                                                    |                                                                                                    |                                 |       |                     |     |
|               |                                                                                                    |                                                                                                    |                                 |       |                     |     |

Gå sedan till <u>https://www.cellip.com/sv/download/download.html</u> och ladda ner Cellip 365 CRMClient (Integrations-klienten).

Installera programmet och logga sedan in. Se till att ni har en aktiv licens för integrations-klienten, för det nummer ni loggar in med.

Ni kan på mina sidor välja om det ska ringa i mobiltelefonen, på en mjukvarutelefon (tex Skype for business klient), hårdvarutelefon eller på alla samtidigt. Hur ni än väljer så kommer alltid integrations klienten få veta att ett inkommande samtal har inkommit och kunna ta upp WebCRM informationen.

| ⊖ ● Celli;                            | 365 CRM Client    |                |  |  |  |
|---------------------------------------|-------------------|----------------|--|--|--|
| Välj vilken integration du önskar (i) |                   |                |  |  |  |
| Integration:                          | WEBCRM            | ~              |  |  |  |
|                                       |                   |                |  |  |  |
| App Token:                            | Den token ni fått |                |  |  |  |
|                                       |                   |                |  |  |  |
| Välj språk:                           | Svenska           |                |  |  |  |
| Använd OB-proxy                       |                   |                |  |  |  |
| Registreringstidsgräns (s)            | Default 3600      |                |  |  |  |
|                                       |                   | - 1            |  |  |  |
| Använd DNS-uppslag                    |                   | •              |  |  |  |
| SIP-Server                            | sip1.cellip.com   | ~              |  |  |  |
|                                       |                   | V              |  |  |  |
|                                       |                   | Version 1.0.40 |  |  |  |

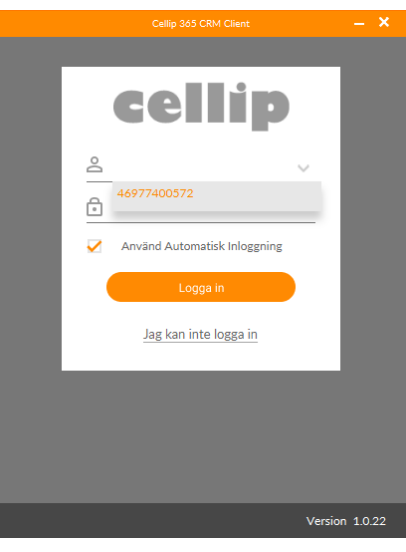

Ni väljer sedan integrationen WebCRM.

Ni skriver in det token som ni kopierade på WebCRM sidan.

Spara sedan längst ner på sidan.